# АВТОМАТИЗИРОВАННОЕ РАБОЧЕЕ МЕСТО МАСТЕРА АКТИВАЦИИ СКЗИ ТАХОГРАФА (АРМ АКТИВАЦИИ СКЗИ)

РУКОВОДСТВО ПОЛЬЗОВАТЕЛЯ

Листов 39

Москва, 2016 г.

## Список сокращений

| Сокращение         | Расшифровка                                                                 |  |  |  |
|--------------------|-----------------------------------------------------------------------------|--|--|--|
| APM                | Автоматизированное рабочее место                                            |  |  |  |
| АРМ Активации СКЗИ | Автоматизированное рабочее место мастера<br>активации модуля СКЗИ тахографа |  |  |  |
| ИНН                | Индивидуальный номер налогоплательщика                                      |  |  |  |
| ОГРН               | Основной государственный регистрационный номер                              |  |  |  |
| ПТС                | Паспорт транспортного средства                                              |  |  |  |
| СКЗИ               | Средство криптографической защиты<br>информации                             |  |  |  |
| СТС                | Свидетельство о регистрации транспортного средства                          |  |  |  |
| ТП                 | Технический паспорт                                                         |  |  |  |
| ТС                 | Транспортное средство                                                       |  |  |  |
| ЦОД                | Центр обработки данных                                                      |  |  |  |
| ЦТО                | Центр технического обслуживания                                             |  |  |  |
| VIN                | Уникальный код транспортного средства                                       |  |  |  |

## СОДЕРЖАНИЕ

| 1 H   | азначение АРМ Активации СКЗИ                                      | 4  |
|-------|-------------------------------------------------------------------|----|
| 2 Bi  | ыполнение программы                                               | 5  |
| 2.1   | Запуск АРМ Активации СКЗИ                                         | 5  |
| 2.2   | Формирование запроса на активацию модуля СКЗИ                     | 7  |
| 2.2.1 | Ввод информации                                                   | 9  |
| 2.2.2 | 2. Активация СКЗИ модуля на тахографе                             | 17 |
| 2.2.3 | Отправка запроса в центр обработки данных                         | 18 |
| 2.3   | Обработка ответа от ЦОД                                           | 23 |
| 2.4   | Повторная обработка запроса                                       | 27 |
| 2.5   | Удаление запросов                                                 | 30 |
| 2.6   | Отзыв активации                                                   | 31 |
| 2.7   | Создание и использования шаблона запроса на активацию модуля СКЗИ | 36 |
| 2.7.1 | Создание шаблона запроса                                          | 37 |
| 2.7.2 | Использование шаблона запроса                                     | 38 |

#### 1 Назначение АРМ Активации СКЗИ

АРМ Активации СКЗИ предназначено для активации модуля СКЗИ в составе тахографа в ЦТО или мастерской. Активация осуществляется по запросу организаций, устанавливающих тахографы на своих транспортных средствах.

АРМ Активации является Web-приложением, работающим с браузером IE версии 11 и выше.

## 2 Выполнение программы

#### 2.1 Запуск АРМ Активации СКЗИ

Перед запуском АРМ Активации СКЗИ запустите браузер IE. Войдите на страницу АРМ Активации СКЗИ.

В окне браузера появляется окно «Вход в АРМ Активации СКЗИ тахографа»:

| AF | РМ Активации                | Новый запрос    | Отзыв   | активации  | Шаблоны запросов | Выйти |
|----|-----------------------------|-----------------|---------|------------|------------------|-------|
| 4  | <mark>9</mark> Вход в АРМ а | активации СКЗІ  | И тахог | рафа       |                  |       |
|    | Ce                          | рийный номер ка | рты:    | Вставьте с | март карту.      | С     |
|    |                             | Пин             | код:    |            |                  |       |
|    |                             |                 |         |            | Вход             |       |
|    |                             |                 |         |            |                  |       |

Рисунок 1. Окно входа в АРМ Активации

Установите в карт-ридер карту мастера, отвечающего за активацию

тахографов (карту мастерской) и нажмите кнопку Для считывания серийного номера. В соответствующем окне введите ПИН-код карты и нажмите кнопку «**Вхо**д»:

| АРМ Активации Новый запрос Отзыв  | активации Шаблоны запросов | Выйти |
|-----------------------------------|----------------------------|-------|
| 🔗 Вход в АРМ активации СКЗИ тахог | рафа                       |       |
| Серийный номер карты:             | RUM000000030001            | C     |
| Пин код:                          | ••••                       |       |
|                                   | Вход                       |       |
|                                   |                            |       |

Рисунок 2. Окно входа в АРМ Активации – предъявление ПИН-кода

Если ПИН-код введен неверно, на экран выводится сообщение об ошибке:

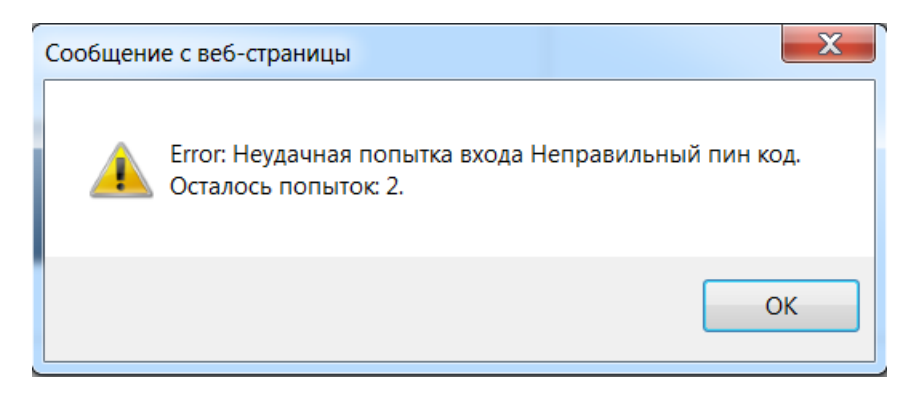

Рисунок 3. Информационное окно о вводе неверного ПИН-кода

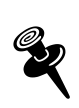

Если после ввода ПИН-кода карта будет извлечена из карт-ридера и будет нажата кнопка «Вход», на экране появится сообщение об ошибке: «Карта не обнаружена».

Если пароль был введен правильно, открывается основное окно APM Активации СКЗИ:

| АРМ Активации Новый запрос Отзыв актива                                       | ации Шаблоны запросов          | RUM000000030001-                    | Выйти                     |               |   |
|-------------------------------------------------------------------------------|--------------------------------|-------------------------------------|---------------------------|---------------|---|
| 🛃 Арм Активации   Главная                                                     |                                |                                     |                           |               |   |
| Активация<br>АРМ предназначен для актив<br>ввести новый запрос на активацию » | Я МОДУЈ<br>нации модуля СКЗИ н | <b>ТЯ СКЗ</b><br>в составе тахограф | <b>ВИ</b><br>ра в ЦТО или | и мастерской. | Ж |
| Запросы Обновить С                                                            | Готово к обработке             |                                     |                           |               | ٩ |
| Архив                                                                         | Дата запроса СКЗ               | И Организация                       | VIN                       | Регистр. №    |   |
| Готово к обработке                                                            |                                |                                     |                           |               |   |
| Обработано                                                                    |                                |                                     |                           |               |   |
| Отправлено в центр обработки<br>данных/ожидание ответа                        |                                |                                     |                           |               |   |
| Ошибка обработки запроса                                                      |                                |                                     |                           |               |   |
| Удалено                                                                       |                                |                                     |                           |               |   |

Рисунок 4. Основное окно АРМ Активации модуля СКЗИ

#### 2.2 Формирование запроса на активацию модуля СКЗИ

В основном окне АРМ выберите пункт «Новый запрос» в главном

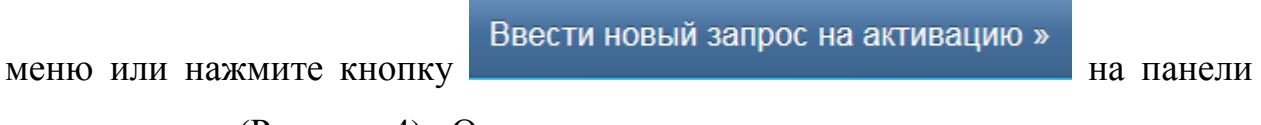

инструментов (Рисунок 4). Открывается окно:

| АРМ Активаци                                | И Новый запрос                                | Отзыв активации                               | Шаблоны запросов                               | RUM000000030001                        | • Выйти            |                           |
|---------------------------------------------|-----------------------------------------------|-----------------------------------------------|------------------------------------------------|----------------------------------------|--------------------|---------------------------|
| 🔗 Создание                                  | запроса на актив                              | ацию СКЗИ                                     |                                                |                                        |                    |                           |
|                                             | 1 Старт                                       | 2 Ввод инфор                                  | мации 3 Формиј<br>запроса на                   | оование (4) От<br>тахографе            | правка запроса     | 5 Финиш                   |
|                                             |                                               |                                               |                                                |                                        |                    |                           |
| <ul><li>Данный м</li><li>Для форг</li></ul> | астер подготавливает<br>иирования запроса Вам | данные и формирует :<br>и понадобится карта м | запрос на активацию С<br>астерской. Установите | КЗИ модуля.<br>карту в устройство чтен | ия смарт карт и на | жмите кнопку Вперёд.      |
| Введите пин к                               | од карты:                                     |                                               |                                                |                                        |                    |                           |
|                                             |                                               | Да                                            | пьше 🔿                                         |                                        |                    |                           |
|                                             |                                               |                                               |                                                |                                        |                    | 🖌 Включить журналирование |
| Журнал                                      |                                               |                                               |                                                |                                        |                    | Очистить                  |

Рисунок 5. Ввод ПИН-кода карты

Введите ПИН-код карты и при необходимости установите флажок в поле «Включить журналирование». Нажмите кнопку «Дальше».

При включенном журналировании внизу окна будет выводиться информация о выполненных шагах, например:

```
Журнал
1. 14:33:03 Шаг 1:
2. 14:33:03 Проверяю наличие смарт карты ...
3. 14:33:04 Смарт карта обнаружена.
4. 14:33:04 Проверяю пин код смарт карты ...
5. 14:33:04 Проверяю пин код смарт карты прошла успешно
6. 14:33:04 Проверяю смарт карту на наличие прерванного запроса ...
7. 14:33:04 Читаю запрос с смарт карты ...
8. 14:33:06 Прерванный запрос на карте не обнаружен. Перехожу к шагу 2 ...
9. 14:33:06 Перехожу на шаг 2 ...
```

Рисунок 6. Окно примера журнала

Открывается окно формирования запроса:

| 🔗 Создание запроса на активацию СКЗИ |                   |                                        |  |  |  |  |
|--------------------------------------|-------------------|----------------------------------------|--|--|--|--|
| 1 Старт                              | 2 Ввод информации | Э Формирование<br>запроса на тахографе |  |  |  |  |
|                                      |                   |                                        |  |  |  |  |
| Выберите шаблон запроса:             |                   |                                        |  |  |  |  |
| Организация                          |                   |                                        |  |  |  |  |
| Страна регистрации владельца ТС:     | RU                |                                        |  |  |  |  |
| Наименование Организации:            |                   |                                        |  |  |  |  |
| ОГРН:                                |                   |                                        |  |  |  |  |
| ИНН:                                 |                   |                                        |  |  |  |  |
| Код региона по классификатору:       |                   |                                        |  |  |  |  |
| Населённый пункт:                    |                   |                                        |  |  |  |  |
| Адрес:                               |                   |                                        |  |  |  |  |

Рисунок 7. Окно создания запроса на активацию СКЗИ – ввод данных организации

## 2.2.1 Ввод информации

В открывшемся окне укажите данные организации (Рисунок 7) и транспортного средства (Рисунок 10).

| Если поле | г заполнено | неверно, | оно | подкра | пшивается | кра | асны | м  | цвето | М, |
|-----------|-------------|----------|-----|--------|-----------|-----|------|----|-------|----|
| например  | :           |          |     |        |           |     |      |    |       |    |
|           |             |          |     |        |           |     |      |    |       |    |
| ОГРН:     | 1234567890  |          |     |        |           | 13  | или  | 15 | цифр  |    |
|           |             |          |     |        |           |     |      |    |       |    |

Если уже есть созданные шаблоны, то в поле «Шаблон запроса» выберите его из выпадающего списка, или вручную введите данные запроса об организации, направившей запрос на активацию тахографа, и транспортном средстве без использования шаблона.

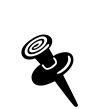

Шаблон запроса создается через соответствующий пункт меню (см.п.2.7).

В разделе «Организация» заполните все поля:

Страна регистрации владельца TC – выбирается из списка (справочник стран ведется на основе общероссийского классификатора стран мира, по умолчанию «RU»). Для выбора другой страны нажмите в поле на «Х» и в появившемся выпадающем списке выберите страну:

| Австрийская Роспиблика (АТ)                                                        |
|------------------------------------------------------------------------------------|
| Австрииская Геспуолика (АТ)<br>Авуумоская Народная Ломократицоская Роспублика (Л7) |
|                                                                                    |
|                                                                                    |
|                                                                                    |
| Антарктида (АQ)                                                                    |
| Антигуа и Барбуда (АС)                                                             |
| Арабская Республика Египет (EG)                                                    |
| Аргентинская Республика (AR)                                                       |
| Аруба (AW)                                                                         |
| Барбадос (ВВ)                                                                      |
| Белиз (BZ)                                                                         |
| Бермуды (ВМ)                                                                       |
| Боливарианская Республика Венесуэла (VE)                                           |
| Бонэйр, Синт-Эстатиус и Саба (BQ)                                                  |
| Босния и Герцеговина (ВА)                                                          |
| Британская Территория в Индийском Океане (IO)                                      |
| Британские Виргинские острова (VG)                                                 |
| Бруней-Даруссалам (BN)                                                             |
| Буркина-Фасо (ВЕ)                                                                  |
| Великое Герцогство Люксембург (LU)                                                 |
| Венгрия (HU)                                                                       |
| Виргинские острова Соединенных Штатов (VI)                                         |
| Восточная Республика Уругвай (UY)                                                  |
| Габонская Республика (ĠĂ)                                                          |
| Гваделупа (GP)                                                                     |
| Гвинейская Республика (GN)                                                         |
| Гернси (GG)                                                                        |
| Гибралтар (GI)                                                                     |
| Государство Израиль (IL)                                                           |
|                                                                                    |

Рисунок 8. Окно списка стран регистрации владельца ТС

Наименование организации – может содержать до 64-х символов.

ОГРН – основной государственный регистрационный номер 13 или 15

цифр.

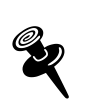

ОГРН указывается только для Российской Федерации, при выборе других стран регистрации владельца ТС поле неактивно.

ИНН – индивидуальный номер налогоплательщика 10 или 12 цифр.

Код региона по классификатору – выбирается из выпадающего списка регион организации:

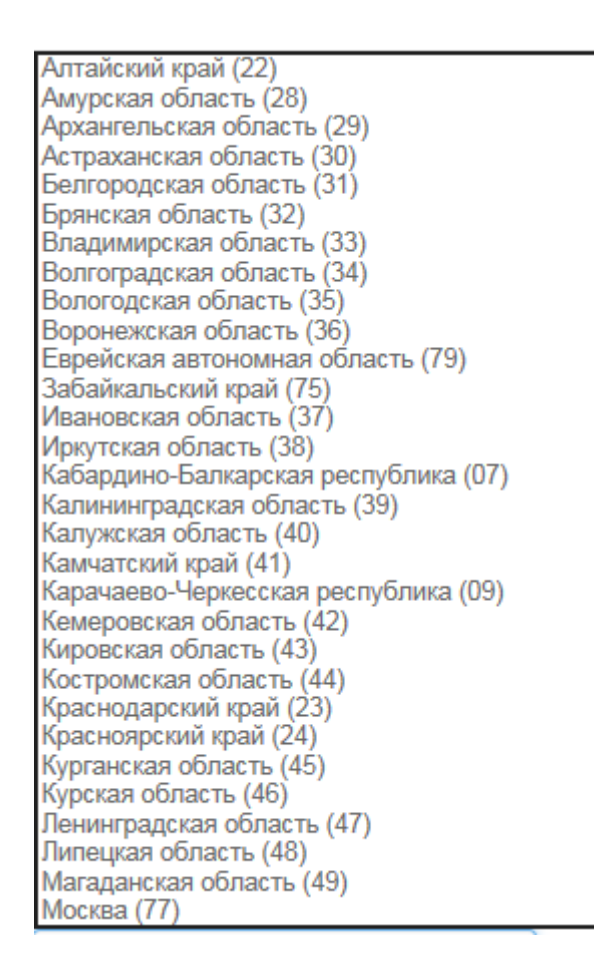

Рисунок 9. Окно списка кодов регионов РФ

*Населенный пункт* – может содержать до 20-ти символов, при этом каждый специальный символ (знаки препинания, кавычки и т.д.) считается за два. Справа от поля ввода находится счетчик текущего количества введенных символов.

Адрес – может содержать до 64-х символов.

В разделе «Транспортное средство» заполните поля:

| Транспортное средство  |                                                                       |           |            |           |
|------------------------|-----------------------------------------------------------------------|-----------|------------|-----------|
| Страна регистрации ТС: |                                                                       |           | * Выберите | из списка |
| Тип ТС:                |                                                                       |           |            |           |
| Марка:                 |                                                                       |           |            |           |
| Модель:                |                                                                       |           |            |           |
| Год выпуска:           |                                                                       |           |            |           |
| Цвет:                  |                                                                       |           |            |           |
| Регистрационный номер: |                                                                       |           |            |           |
| VIN:                   |                                                                       |           |            |           |
|                        | 🗌 Нет номера                                                          |           |            |           |
| ПТС:                   |                                                                       |           |            |           |
| TN:                    |                                                                       |           |            |           |
| CTC:                   | СТС имеет отметку о регистрации в соо<br>с 399 ПП (КФО и Севастополь) | тветствии |            |           |
| Дата регистрации СТС:  |                                                                       |           |            |           |
| • Назад Дальше •       |                                                                       |           |            |           |

Рисунок 10. Окно создания запроса на активацию СКЗИ – ввод данных транспортного средства

Страна регистрации TC – выбирается из выпадающего списка. По умолчанию «RU». Для выбора другой страны нажмите в поле на «Х» и в появившемся выпадающем списке выберите страну (Рисунок 8).

*Тип TC* – выбирается из выпадающего списка:

| TC для перевозки не более 8 пассажиров (М1)                        |
|--------------------------------------------------------------------|
| TC для перевозки более 8 пассажиров, массой не более 5 т (M2)      |
| TC для перевозки более 8 пассажиров, массой более 5 т (M3)         |
| TC для перевозки грузов, массой не более 3,5 т (N1)                |
| TC для перевозки грузов, массой свыше 3,5 т, но не более 12 т (N2) |
| TC для перевозки грузов, массой более 12 т (N3)                    |

*Марка* – вручную указывается марка транспортного средства (до 64-х символов).

*Модель* – вручную указывается модель транспортного средства (до 64-х символов).

Год выпуска – вручную указывается 4 цифры от 1900 до 2017.

*Цвет* – вручную указывается (до 64-х символов).

Регистрационный номер:

- для TC, зарегистрированного в иностранном государстве, вводится в формате страны регистрации (1-9 символов);

- для TC, зарегистрированного в Российской Федерации, вводится в одном из форматов:

 1) YXXXYYXX или YXXXYYXXX, где Y – буквы русского алфавита авекмнорстухАВЕКМНОРСТУХ, X – цифры от 0 до 9, например: A128РУ90 или У567РН190;

 2) YYXXXXX или YYXXXXX, где Y – буквы русского алфавита авекмнорстухАВЕКМНОРСТУХ, X – цифры от 0 до 9, например: МК12345 или ТУ123456;

3) XXXXYYXX или XXXXYYXXX, где Y – буквы русского алфавита авекмнорстухАВЕКМНОРСТУХ, X – цифры от 0 до 9, например: 1234АК77 или 4321PH163.

VIN – уникальный код транспортного средства. Должен содержать 17 разрешенных символов, которыми являются следующие буквы латинского алфавита и арабские цифры: 0 1 2 3 4 5 6 7 8 9 A B C D E F G H J K L M N P R S T U V W X Y Z. Если VIN известен, его необходимо ввести. При отсутствии VIN необходимо поставить отметку «Нет номера» и продолжить заполнение данных о транспортном средстве.

*ПТС* – указывается вручную.

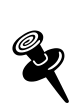

ПТС указывается только для TC, у которого год выпуска 1993 и выше.

- для Российской Федерации 10 символов в формате: XXYYXXXXX, где X – цифры от 0 до 9, Y – заглавные буквы русского алфавита А-Я;

- для иностранных государств 16 символов в формате страны регистрации с использованием символов: 0-9а-яА-Яа-zА-Z.

*П* – указывается вручную 8 символов в формате: YYXXXXX, где Y – заглавные буквы русского алфавита А-Я, Х – цифры от 0 до 9.

Указывается один из параметров: либо ПТС, либо ТП.
 Для иностранных государств ТП не указывается.

*CTC* – устанавливается флажок и указывается номер из 10 цифр. В этом случае поля «ПТС» и «ТП» не заполняются (становятся неактивными).

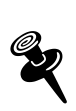

СТС указывается только для Крымского федерального округа и г.Севастополя в соответствии с Постановлением Правительства Российской Федерации от 27 апреля 2015 г. № 399..

Дата регистрации СТС – выбирается из всплывающего календаря и подставляется в формате: ДД.ММ.ГГГГГ.

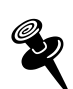

Дата должна быть не меньше 18.03.2014.

По окончании заполнения полей нажмите кнопку «Дальше».

Если все поля введены правильно, то происходит переход на следующий шаг «Формирование запроса на тахографе»:

| 🛿 Создание запроса на актив                                                                                                    | зацию СКЗИ                                                                                                    |                                                                                     |                              |                                  |
|----------------------------------------------------------------------------------------------------|----------------------------------------------------------------------------------------------------|-------------------------------------------------------------------------------------|------------------------------|----------------------------------|
| 1 Старт                                                                                                    | 2 Ввод информации                                                                                                    | Ормирование<br>запроса на тахографе                                                 | 🔇 Отправка запроса           | 5 Финиш                          |
|                                                                                                    |                                                                                                    |                                                                                     |                              |                                  |
| На данном этапе требуется выполнит<br>• 1. Выньте карту мастерской из<br>• 2. Выполните процедуру актива<br>• 3. После выполнения процедур | гь процедуру активации на тахог<br>устройства чтения смарт-карт и в<br>ации на тахографе согласно инст<br>ы активации на тахографе, встав | рафе.<br>вставьте в тахограф.<br>грукции к тахографу.<br>вьте карту мастерской обра | гно в устройство чтения смаг | от-карт и нажмите кнопку 'Дальше |

Рисунок 12. Окно перехода на формирование запроса на тахографе

В случае некорректности введенных данных выводится сообщение об ошибке:

| Сообщение с веб-страницы                   |                                                        |
|--------------------------------------------|--------------------------------------------------------|
| ОГРН должен быть 13<br>Неверный год выпуси | или 15 символов в длину.<br>ка транспортного средства. |
|                                            | ОК                                                     |

Рисунок 13. Окно сообщения об ошибке

Если по какой-то причине в карт-ридер установлена карта с ранее сформированным запросом на активацию СКЗИ, на экран будет выведено окно информации об имеющемся запросе (Рисунок 14), в котором отобразится ранее введенная информация об организации и информация о тахографе.

Информацию о транспортном средстве в этом случае необходимо ввести повторно, после чего проверить введенные данные и отправить запрос в центр обработки данных (п. 2.2.3).

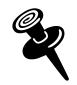

| 1 Старт                                                                                    | 2 Ввод информации                                 | Ормирование<br>запроса на тахографе | 🚺 Отправка запроса | 5 Финиш |
|--------------------------------------------------------------------------------------------|---------------------------------------------------|-------------------------------------|--------------------|---------|
|                                                                                            |                                                   |                                     |                    |         |
| <ul> <li>Внимание!!! На карте обнаружен сф<br/>АРМ продолжит работу с найденным</li> </ul> | ормированный запрос на ак<br>и запросом на карте. | тивацию СКЗИ!                       |                    |         |
| Организация                                                                                |                                                   |                                     |                    |         |
| Страна регистрации владельца ТС:                                                           | RU                                                |                                     |                    |         |
| Наименование Организации:                                                                  | 000 "Таежный"                                     |                                     |                    |         |
| огрн:                                                                                      | 1234567890123                                     |                                     |                    |         |
| ИНН:                                                                                       | 1234567890                                        |                                     |                    |         |
| Код региона по классификатору:                                                             | 50                                                |                                     |                    |         |
| Населённый пункт:                                                                          | Переделкино                                       |                                     |                    |         |
| Адрес:                                                                                     | Московская обл., пос.Пе<br>ул.Лесная, д.4         | ределкино,                          |                    |         |

Рисунок 14. Окно информации об имеющемся запросе

#### 2.2.2 Активация СКЗИ модуля на тахографе

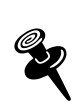

Активацию СКЗИ на тахографе необходимо выполнять сразу после создания запроса для каждого в отдельности.

Извлеките карту из карт-ридера, отнесите ее на место нахождения транспортного средства с тахографом, установите карту в тахограф и выполните процедуру активации на тахографе согласно инструкции к тахографу.

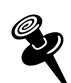

В течение всего времени выполнения действий, указанных в информационном окне «Активация СКЗИ модуля на тахографе», вплоть до нажатия кнопки «Дальше», прерывать работу АРМ Активации СКЗИ не рекомендуется. Если по какой-то причине это произойдет, необходимо снова войти в АРМ Активации с используемой картой мастерской, выбрать пункт «Новый запрос» и продолжить работу с найденным запросом.

Если по каким-то причинам описанная процедура активации на тахографе не будет выполнена, а кнопка «Дальше» будет нажата, на экране появится информационное окно:

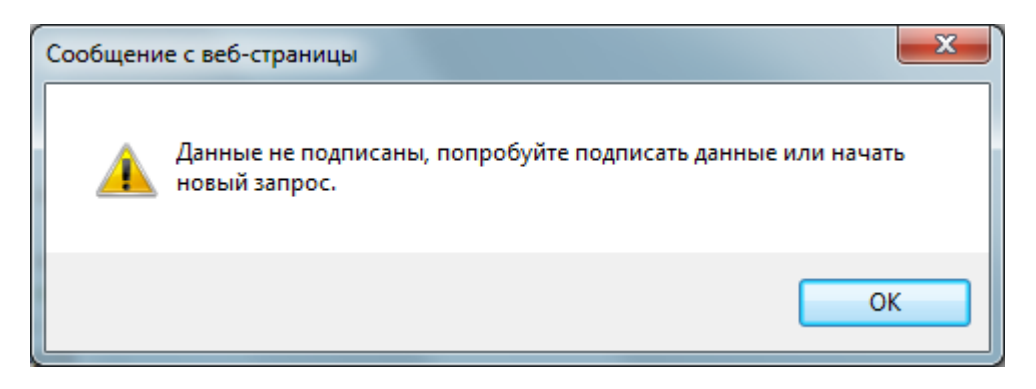

Рисунок 15. Информационное окно

#### 2.2.3 Отправка запроса в центр обработки данных

После выполнения процедуры активации на тахографе, вернитесь на АРМ Активации СКЗИ, установите карту мастерской в карт-ридер и нажмите кнопку «Дальше».

На экране появляется окно подтверждения введенных данных и отправки запроса:

| 🛿 Создание запроса на активацию СКЗИ |                                                     |                                     |                    |         |
|--------------------------------------|-----------------------------------------------------|-------------------------------------|--------------------|---------|
| 1 Старт                              | 2 Ввод информации                                   | Ормирование<br>запроса на тахографе | 🚺 Отправка запроса | 5 Финиш |
|                                      |                                                     |                                     |                    |         |
| Организация                          |                                                     |                                     |                    |         |
| Страна регистрации владельца ТС:     | RU                                                  |                                     |                    |         |
| Наименование Организации:            | 000 "Таежный"                                       |                                     |                    |         |
| огрн:                                | 123456789012345                                     |                                     |                    |         |
| ИНН:                                 | 123456789012                                        |                                     |                    |         |
| Код региона по классификатору:       | 22                                                  |                                     |                    |         |
| Населённый пункт:                    | г.Алтайск                                           |                                     |                    |         |
| Адрес:                               | Алтайский край, г.Алтайс<br>ул.Космонавтов, дом 23. | к,<br>строение 1                    |                    |         |

| Транспортное средство                         |                                                                                |  |  |  |
|-----------------------------------------------|--------------------------------------------------------------------------------|--|--|--|
| Страна регистрации ТС:                        | RU                                                                             |  |  |  |
| Тип ТС:                                       | M1                                                                             |  |  |  |
| Марка:                                        | Шкода                                                                          |  |  |  |
| Модель:                                       | Октавиа                                                                        |  |  |  |
| Год выпуска:                                  | 2001                                                                           |  |  |  |
| Цвет:                                         | синий                                                                          |  |  |  |
| Регистрационный номер:                        | У237XP190                                                                      |  |  |  |
| VIN:                                          |                                                                                |  |  |  |
|                                               | 🗹 Нет номера                                                                   |  |  |  |
| ПТС:                                          |                                                                                |  |  |  |
| TN:                                           |                                                                                |  |  |  |
| CTC:                                          | СТС имеет отметку о регистрации в соответствии<br>с 399 ПП (КФО и Севастополь) |  |  |  |
|                                               | 1234567890                                                                     |  |  |  |
| Дата регистрации СТС:                         | 21.09.2016                                                                     |  |  |  |
|                                               |                                                                                |  |  |  |
| Информация по СКЗИ и тахографу                |                                                                                |  |  |  |
| Серийный № СКЗИ                               | 15H3Z0000004184                                                                |  |  |  |
| Серийный № тахографа                          | a: 000000000302AD7                                                             |  |  |  |
| Отправить запрос и завершить работу мастера 利 |                                                                                |  |  |  |

Рисунок 16. Окно подтверждения введенных данных и отправки запроса

Выполните визуальный контроль введенной информации о транспортном средстве. При необходимости в активных полях можно изменить информацию о транспортном средстве.

Нажмите кнопку «Отправить запрос и завершить работу мастера» (Рисунок 16).

Если указанные данные о TC уже использовались ранее для активации другого блока СКЗИ, то появится окно с сообщением об ошибке, например:

| Сообщени | е с веб-страницы                                                 |                                                      | X |
|----------|------------------------------------------------------------------|------------------------------------------------------|---|
| <b></b>  | Внимание! Введенный VI<br>зарегистрирован в систе<br>невозможно. | N=12345678901234567 уже<br>ме! Продолжение активации |   |
|          |                                                                  | ОК                                                   |   |

Нажмите кнопку «ОК», исправьте некорректные данные о TC и снова нажмите «Отправить запрос и завершить работу мастера».

На экране появится окно завершения отправки запроса:

| 🔗 Создание запроса на активацию СКЗИ                                                                                                    |         |                   |                                     |                    |         |
|----------------------------------------------------------------------------------------------------|---------|-------------------|-------------------------------------|--------------------|---------|
|                                                                                                    | 1 Старт | 2 Ввод информации | Ормирование<br>запроса на тахографе | 4 Отправка запроса | 5 Финиш |
|                                                                                                    |         |                   |                                     |                    |         |
| <ul> <li>Запрос на активацию успешно отослан. Карта готова к продолжению работы.</li> <li>Для продолжения работы либо Начните новый запрос либо перейдите к домашней странице Арм.</li> </ul> |         |                   |                                     |                    |         |

Рисунок 17. Окно завершения отправки запроса

Запрос на получение сертификата отправлен в ЦОД. Смарт-карта приведена в исходное состояние, т.е. она не содержит информацию об отправленном запросе и может быть использована повторно.

Для продолжения работы нажмите «Новый запрос» либо перейдите к домашней странице АРМ Активации.

Переданный запрос до получения ответа из ЦОД отображается в виде сообщения в окне APM Активации в разделе «Отправлен в центр обработки/ожидание ответа»:

| Активация<br>АРМ предназначен для актива<br>Ввести новый запрос на активацию » | МОД)<br>ции модуля СКЗ | /ЛЯ С<br>ВИ в составе тах | КЗИ<br>кографа в ЦТС | О или масте | рской.     |
|--------------------------------------------------------------------------------|------------------------|---------------------------|----------------------|-------------|------------|
| Запросы Обновить С                                                             | Отправлено в цент      | р обработки данных/ож     | хидание ответа       |             |            |
| Архив                                                                          | Дата запроса           | СКЗИ                      | Организация          | VIN         | Регистр. № |
| Готово к обработке                                                             | 08.11.2016             | 15H3Z0000000418<br>4      | ООО "Крым Ваш"       |             | 4321PH163  |
| Обработано                                                                     |                        |                           |                      |             |            |
| Отправлено в центр обработки 1                                                 |                        |                           |                      |             |            |
| Ошибка обработки запроса                                                       |                        |                           |                      |             |            |
| Удалено                                                                        |                        |                           |                      |             |            |

Рисунок 18. Окно отображения запроса «Отправлен в центр обработки/ожидание ответа»

При нажатии на номер СКЗИ открывается окно просмотра запроса, например:

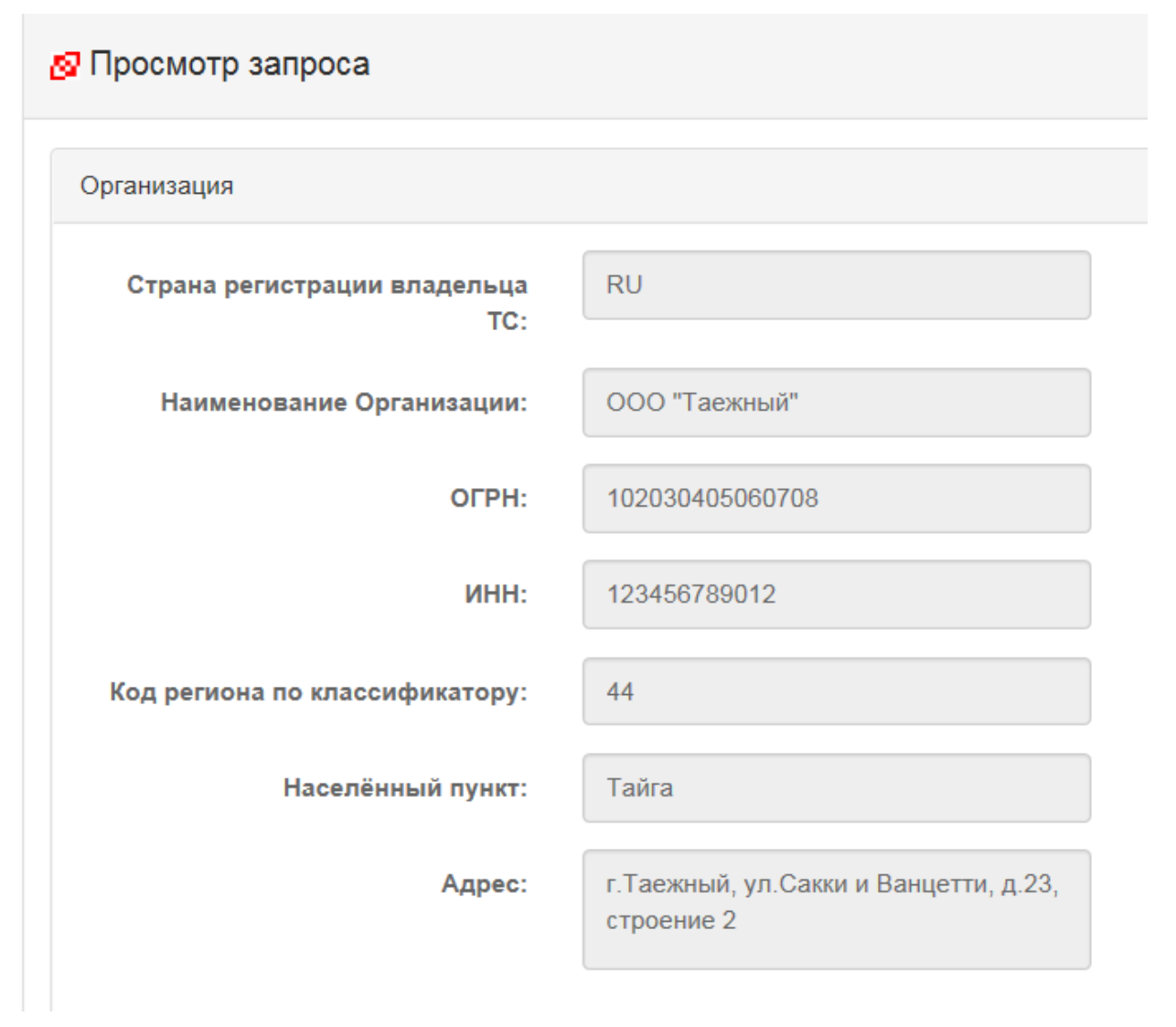

Рисунок 19. Окно просмотра запроса, отправленного в ЦОД

#### 2.3 Обработка ответа от ЦОД

Обработку запроса необходимо продолжить после получения ответа на запрос из центра обработки данных.

После получения отправленного запроса центр обработки данных осуществляет его обработку. После окончания обработки в ЦОД корректного запроса ответ посылается в АРМ и в окне АРМ Активации в разделе «Готово к обработке» отображается сообщение:

| Активация<br>АРМ предназначен для актива               | I МОД            | <b>УЛЯ</b><br><sup>(ЗИ в состав</sup> | СКЗ<br>е тахограф | и<br>а в ЦТО ил | и мастерско | й.                 |
|--------------------------------------------------------|------------------|---------------------------------------|-------------------|-----------------|-------------|--------------------|
| Ввести новый запрос на активацию »                     |                  |                                       |                   |                 |             |                    |
| апросы Обновить С                                      | Готово к обработ | ке                                    |                   |                 |             |                    |
| Архив                                                  | Дата запроса     | СКЗИ                                  | Организация       | VIN             | Регистр. №  |                    |
| Готово к обработке 1                                   | 10.11.2016       | 15H3Z0000000<br>4184                  | 000 "Зима"        | Нет номера      | 4321PH16    | Активирова<br>СКЗИ |
| Обработано                                             |                  |                                       |                   |                 |             |                    |
| Отправлено в центр обработки<br>данных/ожидание ответа |                  |                                       |                   |                 |             |                    |
| Ошибка обработки запроса                               |                  |                                       |                   |                 |             |                    |
| Удалено                                                |                  |                                       |                   |                 |             |                    |

Рисунок 20. Окно раздела «Готово к обработке»

После получения ответа от ЦОД на корректный запрос активации СКЗИ (сообщения появляется в окне «Готово к обработке»), необходимо этот ответ обработать. Для этого нужно в строке готового к обработке запроса нажать «Активировать СКЗИ».

На экране появляется окно обработки ответа на запрос активации СКЗИ:

| 🔗 Обработка ответа на запрос активации СКЗИ                                                                                                    |                                   |  |  |  |
|----------------------------------------------------------------------------------------------------|-----------------------------------|--|--|--|
| Данный мастер позволяет обработать ответ на запрос активации СКЗИ.<br>• Для обработки запроса Вам понадобится карта мастерской.<br>• Установите карту в устройство чтения смарт-карт.<br>• Нажмите кнопку 'Записать данные на карту' |                                   |  |  |  |
| Введите пин код карты:                                                                                                    |                                   |  |  |  |
| 보 Записать данные на карту                                                                                                    |                                   |  |  |  |
| Организация                                                                                                    |                                   |  |  |  |
| Страна регистрации владельца ТС:                                                                                                    | RU                                |  |  |  |
| Наименование Организации:                                                                                                    | 000 "Зима"                        |  |  |  |
| ОГРН:                                                                                                    | 307770000376053                   |  |  |  |
| ИНН:                                                                                                    | 6658325802                        |  |  |  |
| Код региона по классификатору:                                                                                                    | 92                                |  |  |  |
| Населённый пункт:                                                                                                    | Севастополь                       |  |  |  |
| Адрес:                                                                                                    | г.Севастополь, ул.Морская, дом 13 |  |  |  |

Рисунок 21. Основное окно обработки ответа на запрос активации СКЗИ

Для обработки запроса установите карту мастерской в карт-ридер и введите ПИН-код. Нажмите кнопку «Записать данные на карту». После успешной записи появляется сообщение:

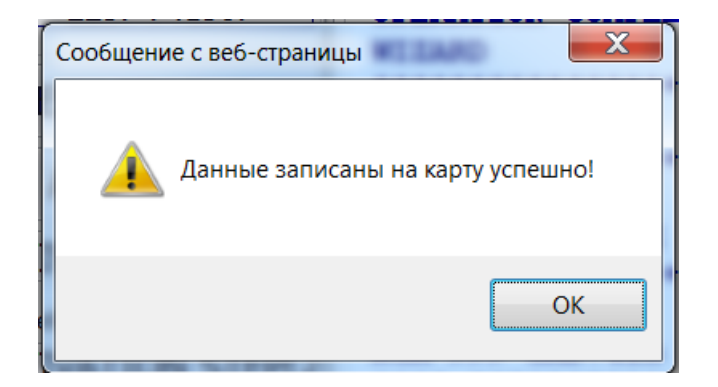

Рисунок 22. Результирующее окно о записи данных на карту

Нажмите кнопку «ОК». Открывается окно об изменении статуса запроса:

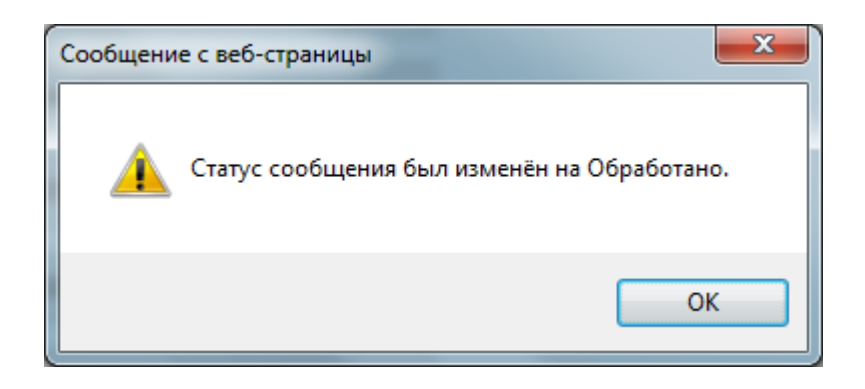

Рисунок 23. Результирующее окно об изменении статуса запроса

Обработанное сообщение в окне АРМ Активации перемещается в раздел «Обработано» (Рисунок 24).

| Актива<br>АРМ предназначен<br>Ввести новый запрос на ан | ация<br>для активан<br>пивацию » | МОД<br>ции модуля СК | <b>УЛЯ</b><br>ЗИ в состав | СКЗ<br>е тахограф | а в ЦТО ил | и мастерско | й.        |
|---------------------------------------------------------|----------------------------------|----------------------|---------------------------|-------------------|------------|-------------|-----------|
| Запросы                                                 | Обновить С                       | Обработано           |                           |                   |            |             |           |
| Архив                                                   |                                  | Дата запроса         | СКЗИ                      | Организация       | VIN        | Регистр. №  |           |
| Готово к обработке                                      |                                  | 10.11.2016           | 15H3Z0000000<br>4184      | 000 "Зима"        | Нет номера | 4321PH16    | Удалить 🗙 |
| Обработано                                              | 0                                |                      |                           |                   |            |             |           |
| Отправлено в центр обработки<br>данных/ожидание ответа  |                                  |                      |                           |                   |            |             |           |
| Ошибка обработки запроса                                |                                  |                      |                           |                   |            |             |           |
| Удалено                                                 |                                  |                      |                           |                   |            |             |           |

Рисунок 24. Окно раздела «Обработано»

Мастер должен извлечь карту из карт-ридера, отнести ее на место нахождения транспортного средства с тахографом, вставить карту в тахограф и продолжить процедуру активации на тахографе согласно инструкции к тахографу.

#### 2.4 Повторная обработка запроса

Если в ЦОД отправлен ошибочный запрос, то ответ на него с сообщением об ошибке будет отправлен автоматически (практически сразу). Например, если попытаться повторно выполнить активацию тахографа, который уже находится на стадии активации, то после отправления повторного запроса на активацию будет получено сообщение об ошибке: «Устройство с номером ######## уже передано на активацию».

Сообщения об ошибках отображаются в окне APM Активации в разделе «Ошибка обработки запроса»:

| Акти<br>АРМ предназ<br>Ввести новый заг         | ІВАЦИЯ<br>значен для активац<br>прос на активацию » | <b>МОД</b><br>ции модуля СН | <b>УЛЯ</b><br>(ЗИ в состав | СКЗ<br>не тахограф | В <b>И</b><br>а в ЦТО ил | и мастерско | ж<br>Й.              |
|-------------------------------------------------|-----------------------------------------------------|-----------------------------|----------------------------|--------------------|--------------------------|-------------|----------------------|
| Запросы                                         | Обновить С                                          | Ошибка обработ              | ки запроса                 |                    |                          |             | Q                    |
| Архив                                           |                                                     | Дата запроса                | СКЗИ                       | Организация        | VIN                      | Регистр. №  |                      |
| Готово к обработке                              |                                                     | 10.11.2016                  | 15H3Z0000000<br>4184       | 000 "Зима"         | Нет номера               | 4321PH16    | Обработать<br>ошибку |
| Обработано                                      |                                                     |                             |                            |                    |                          |             | ,                    |
| Отправлено в центр обр<br>данных/ожидание ответ | работки<br>га                                       |                             |                            |                    |                          |             |                      |
| Ошибка обработки запр                           | ooca 🤨                                              |                             |                            |                    |                          |             |                      |
| Удалено                                         |                                                     |                             |                            |                    |                          |             |                      |

## Рисунок 25. Окно раздела «Ошибка обработки запроса»

Нажмите «Обработать ошибку», открывается окно:

🔗 Обработка ошибки активации

- Данный мастер позволяет повторно отправить запрос на активацию СКЗИ модуля после получения ошибки активации.
- Внимание! При повторной отправке запроса не доступны для редактирования данные об организации!

Сообщение об ошибке:

Введён некорректный ГРЗ. Проверьте корректность введённого ГРЗ. Если ГРЗ соответствует представленным документам – обратитесь в ФБУ "Росавтотранс", приложив копии документов

| Организация                      |                             |  |
|----------------------------------|-----------------------------|--|
| Страна регистрации владельца ТС: | RU                          |  |
| Наименование Организации:        | Билайн                      |  |
| OFPH:                            | 309774609800752             |  |
| ИНН:                             | 7842431152                  |  |
| Код региона по классификатору:   | 46                          |  |
| Населённый пункт:                | Курск                       |  |
| Адрес:                           | г.Курск, ул.Новаторов, дом7 |  |

| Модель:                        | Рено                                                                           |
|--------------------------------|--------------------------------------------------------------------------------|
| Год выпуска:                   | 2002                                                                           |
| Цвет:                          | белый                                                                          |
| Регистрационный номер:         | ТУ123190 ×                                                                     |
| VIN:                           | Нет номера                                                                     |
|                                | 🗌 Нет номера                                                                   |
| ΠΤC:                           | 5500777777                                                                     |
| TN:                            |                                                                                |
| CTC:                           | СТС имеет отметку о регистрации в соответствии<br>с 399 ПП (КФО и Севастополь) |
| CTC:                           |                                                                                |
| Дата регистрации СТС:          |                                                                                |
|                                |                                                                                |
| Информация по СКЗИ и тахографу |                                                                                |
| Серийный № СКЗИ:               | 15H3Z0000004184                                                                |
| Серийный № тахографа:          | 00000000302AD7                                                                 |
|                                |                                                                                |
| Отослать запрос повторно 🛪     |                                                                                |

Рисунок 26. Окно обработки ошибки активации

В открывшемся окне внесите необходимые изменения и нажмите кнопку «Отослать запрос повторно». Запрос повторно отправляется в ЦОД, на экран выдается информационное окно:

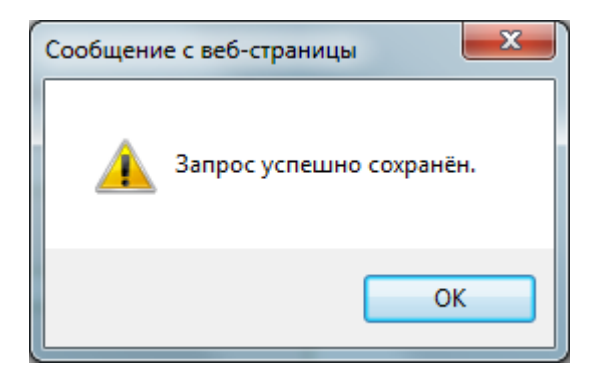

Рисунок 27. Информационное окно о сохранении запроса

#### 2.5 Удаление запросов

Из окна «Активация модуля СКЗИ» раздела «Обработано» (Рисунок 24) и раздела «Ошибка обработки запроса» (Рисунок 25) сообщения можно

удалить, нажав кнопку Хдалить . Удаленные сообщения можно увидеть в разделе «Удалено»:

| Активация<br>АРМ предназначен для актива<br>Ввести новый запрос на активацию » | МОД<br>ции модуля СК | УЛЯ<br>ЗИ в состав   | <b>СКЗ</b><br>е тахограф | а в ЦТО ил | и мастерско | ж<br>й.   |
|--------------------------------------------------------------------------------|----------------------|----------------------|--------------------------|------------|-------------|-----------|
| Запросы Обновить С                                                             | Удалено              |                      |                          |            |             | Q         |
| Архив                                                                          | Дата запроса         | СКЗИ                 | Организация              | VIN        | Регистр. №  |           |
| Готово к обработке                                                             | 10.11.2016           | 15H3Z0000000<br>4184 | 000 "Зима"               | Нет номера | 4321PH16    | Удалить 🗙 |
| Обработано                                                                     |                      |                      |                          |            |             |           |
| Отправлено в центр обработки<br>данных/ожидание ответа                         |                      |                      |                          |            |             |           |
| Ошибка обработки запроса                                                       |                      |                      |                          |            |             |           |
| Удалено 1                                                                      |                      |                      |                          |            |             |           |

Рисунок 28. Окно раздела «Удалено»

При удалении сообщения из раздела «Удалено» запись попадает в раздел «Архив»:

| Актива<br>АРМ предназначе<br>Ввести новый запрос на а  | ВЦИЯ<br>н для активан<br>активацию » | МОД)<br>ции модуля СКЗ | <b>/ЛЯ С</b><br>ВИ в составе та) | <b>КЗИ</b><br>кографа в Ц <sup>т</sup> | ГО или мастер | оской.     |
|--------------------------------------------------------|--------------------------------------|------------------------|----------------------------------|----------------------------------------|---------------|------------|
| Запросы                                                | Обновить С                           | Архив                  |                                  |                                        |               |            |
| Архив                                                  | 1                                    | Дата запроса           | СКЗИ                             | Организация                            | VIN           | Регистр. № |
| Готово к обработке                                     |                                      | 10.11.2016             | 15H3Z0000000418<br>4             | 000 "Зима"                             | Нет номера    | 4321PH16   |
| Обработано                                             |                                      |                        |                                  |                                        |               |            |
| Отправлено в центр обработки<br>данных/ожидание ответа |                                      |                        |                                  |                                        |               |            |
| Ошибка обработки запроса                               |                                      |                        |                                  |                                        |               |            |
| Удалено                                                |                                      |                        |                                  |                                        |               |            |

#### Рисунок 29. Окно раздела «Архив»

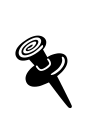

Сообщения раздела «Готово к обработке» и раздела «Отправлено в центр обработки/ожидание ответа» удалению не подлежат.

#### 2.6 Отзыв активации

В процессе эксплуатации транспортного средства с тахографом и активированным модулем СКЗИ может возникнуть необходимость в отзыве данной активации (например, при замене тахографа либо модуля СКЗИ). Отзыв активации – это разрыв связей ТС с тахографом и тахографа с СКЗИ в реестре ФБУ. Данная процедура является необратимой. При этом модуль СКЗИ выводится из эксплуатации и подлежит ответственному хранению и утилизации.

Для отзыва активации СКЗИ необходимо выполнить следующие действия:

В основном окне АРМ Активации (Рисунок 4) в меню нажмите «Отзыв активации». На экране появляется окно мастера формирования запроса на отзыв активации СКЗИ:

| АРМ Активации Новь                                                  | й запрос Отзыв активаци                                  | ии Шаблоны запросов     | RUM000000030001 - | Выйти        |
|---------------------------------------------------------------------|----------------------------------------------------------|-------------------------|-------------------|--------------|
| 🔗 Создание запроса                                                  | на отзыв активации CI                                    | (ЗИ                     |                   |              |
|                                                                     |                                                          |                         |                   |              |
| 1 Ввод данных                                                       |                                                          | 2 Проверка данных       |                   | 3 Завершение |
|                                                                     |                                                          |                         |                   |              |
|                                                                     |                                                          |                         |                   |              |
| • Данный мастер форм                                                | ирует запрос на отзыв актив                              | ацию СКЗИ модуля.       |                   |              |
| <ul> <li>Для формирование з</li> <li>Ввелите серийный но</li> </ul> | апроса Вам понадобится сер<br>мер СКЗИ VIN гос, регистра | ийный номер СКЗИ.       | кнопку Влерёл     |              |
| • введите серииный не                                               |                                                          | ционный номер и нажмите | кнопку вперед.    |              |
|                                                                     | Howen CK3M                                               |                         |                   |              |
|                                                                     | nomep eneri                                              |                         |                   |              |
|                                                                     | Hoмep VIN (ПТС):                                         |                         |                   |              |
|                                                                     |                                                          | П Нет номера            |                   |              |
| _                                                                   | ,                                                        |                         |                   |              |
| Государственный р                                                   | егистрационый номер:                                     |                         |                   |              |
|                                                                     |                                                          | Вперёд →                |                   |              |
|                                                                     |                                                          |                         |                   |              |

Рисунок 30. Окно создания запроса на отзыв активации СКЗИ

Данный мастер формирует запрос на отзыв активации СКЗИ модуля. Для формирования запроса на отзыв активации понадобится серийный номер СКЗИ.

В соответствующих полях укажите:

- серийный номер СКЗИ;
- номер VIN (ПТС);
- Государственный регистрационный номер.

| 🔗 Создание запроса на отзыв активации СКЗИ                                                                                                    |                                                                                        |              |  |  |  |
|----------------------------------------------------------------------------------------------------|----------------------------------------------------------------------------------------|--------------|--|--|--|
| 1 Ввод данных                                                                                                    | 2 Проверка данных                                                                      | 3 Завершение |  |  |  |
|                                                                                                    |                                                                                        |              |  |  |  |
| <ul> <li>Данный мастер формирует запрос на отзыв акти</li> <li>Для формирование запроса Вам понадобится се</li> <li>Введите серийный номер СКЗИ, VIN, гос. регист</li> </ul> | івацию СКЗИ модуля.<br>ерийный номер СКЗИ.<br>рационный номер и нажмите кнопку Вперёд. |              |  |  |  |
| Номер СКЗИ:                                                                                                    | 15H3Z0000004184                                                                        |              |  |  |  |
| Номер VIN (ПТС):                                                                                                    | Нет номера                                                                             |              |  |  |  |
|                                                                                                    | 🗹 Нет номера                                                                           |              |  |  |  |
| Государственный регистрационый номер:                                                                                                    | 4321PH16 ×                                                                             |              |  |  |  |
|                                                                                                    | Вперёд →                                                                               |              |  |  |  |

Рисунок 31. Окно ввода данных на отзыв активации СКЗИ

Нажмите кнопку «Вперед».

При ошибочном вводе серийного номера СКЗИ появляется сообщение об ошибке:

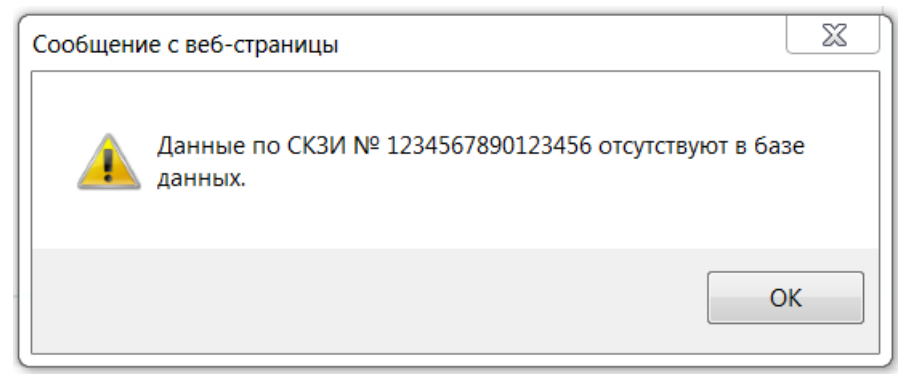

Рисунок 32. Окно сообщения об ошибке

При корректном вводе данных об активации выводится окно подтверждения отзыва активации:

| 2 Проверка данных                 | 3 Завершение                                                                                                    |
|-----------------------------------|----------------------------------------------------------------------------------------------------|
|                                   |                                                                                                    |
|                                   |                                                                                                    |
| перёд.                            |                                                                                                    |
|                                   |                                                                                                    |
| RU                                |                                                                                                    |
| 000 "Зима"                        |                                                                                                    |
| 307770000376053                   |                                                                                                    |
| 6658325802                        |                                                                                                    |
| 92                                |                                                                                                    |
| Севастополь                       |                                                                                                    |
| г.Севастополь, ул.Морская, дом 13 |                                                                                                    |
|                                   |                                                                                                    |
|                                   |                                                                                                    |
| RU                                |                                                                                                    |
| M1                                |                                                                                                    |
|                                   | перёд.<br>RU<br>OOO "Зима"<br>307770000376053<br>6658325802<br>92<br>Севастополь<br>г.Севастополь, ул.Морская, дом 13<br>RU |

| Марка:                         | Жигули                                                                |           |
|--------------------------------|-----------------------------------------------------------------------|-----------|
| Модель:                        | Лада                                                                  |           |
| Год выпуска:                   | 2001                                                                  |           |
| Цвет:                          | желтый                                                                |           |
| Регистрационный номер:         | 4321PH16                                                              |           |
| VIN:                           |                                                                       |           |
|                                | Нет номера                                                            |           |
| ΠΤC:                           |                                                                       |           |
| ТП:                            |                                                                       |           |
| CTC:                           | СТС имеет отметку о регистрации в сос<br>с 399 ПП (КФО и Севастополь) | тветствии |
| CTC:                           | 7234682736                                                            |           |
| Дата регистрации СТС:          | 01.11.2016                                                            |           |
| 14 L 01/01/                    |                                                                       |           |
| Информация по СКЗИ и тахографу |                                                                       |           |
| Серийный № СКЗИ:               |                                                                       |           |
| Серийный № тахографа:          |                                                                       |           |
|                                |                                                                       |           |

Рисунок 33. Окно проверки данных на создание запроса об отзыве активации

🗲 Назад 🛛 Вперёд 🔶

Для подтверждения операции отзыва активации нажмите кнопку «Вперед», для отмены – кнопку «Назад». После нажатия «Вперед» выводится окно:

| 🔗 Создание запроса на отзыв активации СКЗИ                                                                             |                   |              |  |  |  |
|----------------------------------------------------------------------------------------------------|-------------------|--------------|--|--|--|
| 1 Ввод данных                                                                                                    | 2 Проверка данных | 3 Завершение |  |  |  |
|                                                                                                    |                   |              |  |  |  |
| <ul> <li>Запрос на отзыв активации был успешно передан.</li> <li>Вы можете перейти к домашней странице АРМ.</li> </ul> |                   |              |  |  |  |

Рисунок 34. Результирующее окно об успешной передачи запроса на отзыв

#### активации

После выполнения отзыва активации СКЗИ сведения о запросе отображаются в окне «Активация модуля СКЗИ» в разделе «Архив»:

| Актива<br>АРМ предназначе<br>Ввести новый запрос на а | ация<br>н для актива<br>активацию » | МОД)<br>ции модуля СКЗ | /ЛЯ С<br>ВИ в составе тах | <b>КЗИ</b><br>ографа в ЦТ | О или мастер | ской.      |
|-------------------------------------------------------|-------------------------------------|------------------------|---------------------------|---------------------------|--------------|------------|
| сы                                                    | Обновить С                          | Архив                  |                           |                           |              |            |
| хив                                                   | 2                                   | Дата запроса           | СКЗИ                      | Организация               | VIN          | Регистр. № |
| ово к обработке                                       |                                     | 10.11.2016             | 15H3Z000000418            | 000 "Зима"                | Нет номера   | 4321PH16   |
| аботано                                               |                                     |                        | 4                         |                           |              |            |
| равлено в центр обработки<br>ных/ожидание ответа      |                                     |                        | 4                         |                           |              |            |
| ибка обработки запроса                                |                                     |                        |                           |                           |              |            |
| алено                                                 |                                     |                        |                           |                           |              |            |

Рисунок 35. Окно «Активация модуля СКЗИ» раздел «Архив»

## 2.7 Создание и использования шаблона запроса на активацию модуля СКЗИ

Шаблоны предназначены для сокращения ручного ввода, увеличения производительности и уменьшения брака входной информации посредством сохранения в шаблоне информации об организации и повторяющихся данных о транспортных средствах.

#### 2.7.1 Создание шаблона запроса

Для создания нового шаблона в главном меню выберите пункт «Шаблоны запросов». В открывшемся окне нажмите кнопку - Создать :

| АРМ Активации | Новый запрос   | Отзыв активации | Шаблоны запросов                    | RUM000000030001- | Выйти |
|---------------|----------------|-----------------|-------------------------------------|------------------|-------|
| 🔗 Шаблоны заг | просов         |                 |                                     |                  |       |
| 🕂 Создать 🛓   | Сохранить  🛍 У | далить          |                                     |                  |       |
| Шаблоны       |                |                 | Новый шаблон                        |                  |       |
|               |                |                 | Наименование<br>Шаблона:            |                  |       |
|               |                |                 | Организация                         |                  |       |
|               |                |                 | Страна регистрации<br>владельца ТС: |                  |       |
|               |                |                 | Наименование<br>Организации:        |                  |       |
|               |                |                 | OFPH:                               |                  |       |
|               |                |                 | ИНН:                                |                  |       |
|               |                |                 | Код региона по<br>классификатору:   |                  |       |
|               |                |                 | Населённый пункт:                   |                  |       |
|               |                |                 | Адрес:                              |                  |       |

Рисунок 36. Окно создания шаблона запроса

В открывшемся окне укажите наименование шаблона и заполните поля данными об организации.

🛓 Сохранить Созданный шаблон отображается в Нажмите кнопку

списке и становится доступным для использования:

| 🔗 Шаблонь | і запросов  |           |  |
|-----------|-------------|-----------|--|
| + Создать | 🛓 Сохранить | 💼 Удалить |  |
| Шаблоны   |             |           |  |
|           |             |           |  |
| Тест 1    |             |           |  |
| Тест 2    |             |           |  |

Рисунок 37. Окно списка созданных шаблонов запроса

Все значения полей шаблона подчиняются тем же правилам, что и значения полей запроса (см. п. 2.2.1).

С помощью кнопки Шиаблон можно удалить из списка.

#### 2.7.2 Использование шаблона запроса

После создания шаблонов их можно выбирать из выпадающего списка при формировании нового запроса:

| 🛿 Создание запроса на активацию СКЗИ |                    |                                     |  |  |  |  |
|--------------------------------------|--------------------|-------------------------------------|--|--|--|--|
| 1 Старт                              | 2 Ввод информации  | Ормирование<br>запроса на тахографе |  |  |  |  |
|                                      |                    |                                     |  |  |  |  |
| Выберите шаблон запроса:             | -                  |                                     |  |  |  |  |
| Организация                          | – Тест 1<br>Тест 2 |                                     |  |  |  |  |
| Страна регистрации владельца ТС:     | RU                 |                                     |  |  |  |  |

Рисунок 38. Выбор шаблона запроса из списка

Окно создания нового запроса на активацию СКЗИ будет содержать данные организации, сохраненные в шаблоне.